## Guide to change details of an existing User

Only available for CPMT Chair and CSA Coordinator

Please Note: email address change request has to sent to csa.itsupport@csa.virginia.gov

To edit the existing Users

- 1. Login to Account Management System under Applications on the CSA website's home page.
- 2. If you don't remember your password. Click on the Reset / Forgot Password link below the Create New Account Button. Then follow instructions on screen and email.
- 3. After successful Login. Click on Edit/Update Users tab (This tab is only active for Local Approver's i.e. CPMT Chair and CSA Coordinator)
- 4. Local Approver's have the Edit/Update User tab. This tab will display list of all active Users in the locality.

| Office of Children's Services<br>Importing Crimitian Discourse |                               |                   |                                  |           |    |   |   |          |   |
|----------------------------------------------------------------|-------------------------------|-------------------|----------------------------------|-----------|----|---|---|----------|---|
| Account Management System -                                    | OCS State Office (200)        | it                |                                  |           |    |   |   |          |   |
| My Approvals Register User                                     | Edit Profile Edit/Update User | 's Activate Users | Approver looikit SFD Admin       |           |    |   |   |          |   |
| Edit / Update Existing Users                                   |                               |                   |                                  |           |    |   |   |          |   |
| Agency/Locality<br>/System:*                                   | Washington - 191              | ~                 | Role: Se                         | lect Role |    | ~ |   |          |   |
| Name                                                           |                               |                   |                                  |           |    |   |   |          |   |
| Address:                                                       |                               |                   | City:                            |           |    |   |   |          |   |
| ZipCode:                                                       |                               |                   | Email:                           |           |    |   |   |          |   |
| Show deleted/deactivated                                       | lusers                        |                   |                                  |           | I. |   |   |          |   |
| X Export                                                       |                               | Sea               | arch Reset                       |           | L  |   |   |          |   |
| Agency/Locality/Provider                                       | Name                          | Phone             | Email                            |           | Ļ  |   |   |          |   |
| Washington (191) Jeffrey Justice                               |                               | 276-645-7450      | jeffrey.justice@dss.virginia.gov |           | Ĵ  | Ŵ | ۶ | â        | C |
| Washington (191)                                               | Regina Kinder                 | 276-971-2674      | rkinder@highlandscsb.org         | Q         | _Û | Ŵ | ۶ | â        | C |
| Washington (191)                                               | Shelia Tuggle                 | 276-525-1584      | stuggle@highlandscsb.org         | Q         | Ĵ  | Ŵ | ۶ | <b>a</b> | L |
| Washington (191)                                               | Teresa Caudell                | 276-645-5041      | teresa.caudell@dss.virginia.gov  | Q         | _0 | Ŵ | ۶ | <b>Å</b> | L |

| OCS Home               | About -    | Parents & Family - | Local Government+ | Resources <del>-</del> | Statistics and Publications - | Contacts - |
|------------------------|------------|--------------------|-------------------|------------------------|-------------------------------|------------|
| onnumber to serveyduch | Accontact  | K * 1              |                   |                        |                               |            |
| Agency:*               | County of  | Accomack           |                   |                        |                               |            |
| Position:              |            |                    |                   |                        | SU/RA                         |            |
| Phone:*                | 757-787-   | 5737               |                   |                        | PMT Chair                     |            |
| Ext:                   |            |                    |                   |                        | SA Coordinator                |            |
| Eave                   |            |                    |                   |                        | 4E - File Uploader            |            |
| Fax.                   | 757-787-2  | 2468               |                   | - Fi                   | scal Agent                    |            |
| Email:*                | aford@co.  | .accomack.va.us    |                   |                        | BDRS CSA - Preparer           |            |
| Address Line 1:*       | 23296 Co   | urthouse Ave       |                   |                        | BDRS T4E - Preparer           |            |
| Address Line 2:        |            |                    |                   |                        |                               |            |
| P.O.Box#:              | 620        |                    |                   |                        |                               |            |
| City:*                 | Accomac    |                    |                   |                        |                               |            |
| State:*                | Virginia   |                    | ~                 |                        |                               |            |
| Zip Code:*             | 23301      |                    |                   |                        |                               |            |
| Zip Ext:               |            |                    |                   |                        |                               |            |
| Role:*                 | Fiscal Age | ent 🗸              |                   |                        |                               |            |
|                        | Update     | Cancel             |                   |                        |                               |            |

5. The Edit (Pencil icon) is used to Edit the details of a User. The follow screen is displayed

- a. Change the all fields that needs to be changed
- b. To change Role, click arrow, the list of Roles will appear and check all roles the User will need. After checking all Roles. Click outside the selection box.
- c. Click on the Update button

.

d. The following pop-up box is displayed

| 10.193.21.208       | says                                                    |
|---------------------|---------------------------------------------------------|
| Existing roles have | ve been modified. Addition of new role(s) will go       |
| through an appr     | oval process. Removal of previously approved role(s),   |
| will limit User acc | cess to that role specific functions in CSA Systems. Do |
| you want to proc    | ceed?                                                   |

e. Click on OK button

<u>Please Note:</u> Depending on the Role requested an approval notification is sent to either Locality's CPMT Chair or Locality's CSA Coordinator.

- i. FA, CSA Coordinator CPMT Chair Approval
- ii. All other roles CSA Coordinator Approval
- 6. If there was a change is User's Role then, Locality Approver will need approve the User Role changes, by:
  - a. Clicking on My Approvals tab
  - b. Click on the Review (Notes icon)
  - c. On the popup screen click on the Approve Button

| Office of Children's Services                      | Home                                    | About <del>-</del> | Parents & Family <del>-</del>                                                                                    | Local Government -                      | Resources <del>-</del>                                          | Statistics and Pu | ublications <del>-</del> | Contacts - |                                                               |
|----------------------------------------------------|-----------------------------------------|--------------------|----------------------------------------------------------------------------------------------------|-----------------------------------------|-----------------------------------------------------------------|-------------------|--------------------------|------------|---------------------------------------------------------------|
|                                                    |                                         |                    | User Details                                                                                                    |                                         |                                                                 | ×                 |                          |            |                                                               |
| Account Management<br>My Approvals<br>My Approvals | nt System -<br>Register User            | OCS Stat           | Name: <b>Amy Ford</b><br>Locality/Agency: <b>Accon</b><br>Phone: <b>757-787-5737</b><br>Fax: <b>757-787-2468</b> | Ageno<br>nack (001)<br>, Ext:           | y: County of Accor                                              | mack              |                          |            |                                                               |
| Locality/Agency                                    |                                         | Name               | Email: aford@co.acco<br>Address: 23296 Court                                                                     | mack.va.us<br>house Ave Accomac VA :    | 23301                                                           | а                 | 11                       |            |                                                               |
| Accomack (001)                                     |                                         | Amy For            | Approval Request Date:                                                                                           | 7/20/2022 1:13:22 AM                    |                                                                 | 1                 | @co.accomack.v           | /a.us      | <b></b>                                                       |
| Accomack (001)                                     |                                         | 1373               | Active Roles: Fiscal Ag<br>Roles Pending Approval<br>Rejection Reason:<br>Select Reject Re                       | ent<br>: DSU/RA<br>eason V<br>Approve R | eject                                                           | -                 | @va.gov                  |            | <b>≣</b>                                                      |
| Loc                                                | al Govern                               | ment               |                                                                                                    |                                         |                                                                 |                   |                          |            | Governme                                                      |
| :                                                  | Program Aud<br>Reporting<br>Service Fee | dits<br>Directory  |                                                                                                    |                                         |                                                                 | Close             |                          |            | <ul> <li>Departm</li> <li>Departm</li> <li>Departm</li> </ul> |
| Stat                                               | tistics and                             | Publicat           | tions                                                                                                    |                                         | <ul> <li>High Fidelity Wrapa</li> <li>OCS Newsletter</li> </ul> | around            |                          |            | Departm     Develop     Departm                               |